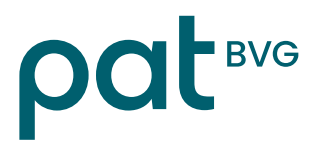

## PAT-Online Benutzer hinzufügen durch den connect-Administrator

- 1. Um einen zusätzlichen Benutzer hinzuzufügen, oben rechts bei der Mailadresse des Users auf die 3 Punkte klicken → anschliessend «Benutzerverwaltung» anwählen.
- In der Benutzerverwaltung rechts auf die 3 Punkte klicken → anschliessend «Neu» auswählen und die E-Mail-Adresse erfassen. Wenn die E-Mail-Adresse bereits bei anderen Mitgliedern verwendet wird, ist die Registrierung abgeschlossen.

| Benutzerverwaltung                                         |                    |                                                      |                     |
|------------------------------------------------------------|--------------------|------------------------------------------------------|---------------------|
| Detail Neu Suchen Zurücksetzen                             | Inkl. deaktivierte | Neu<br>Suchen<br>Suche<br>zurücksetzen<br>Export PDF | Ctrl/Alt+N<br>Enter |
| Benutzer erfassen                                          |                    | Export Excel                                         |                     |
| Identifikation Benutzerkonto Benutzerkonto E-Mail-Adresse* |                    |                                                      |                     |
| Abbrechen                                                  |                    |                                                      | Weiter              |

3. Bei einer neuen E-Mail-Adresse, muss im Abschnitt «Benutzerkonto» der Vorname und Nachname erfasst werden sowie evtl. die Sprache angepasst werden.

Die Multi-Faktor-Authentisierung kann nur eingerichtet werden, wenn der Benutzer anwesend ist. In diesem Fall, muss im Bereich «Multi-Faktor-Authentisierung» auf «Einrichten» geklickt werden.

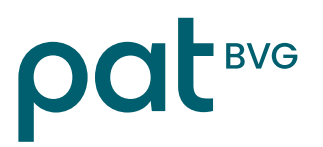

| Identifikation Benutzerkonto<br>Benutzerkonto       |            |
|-----------------------------------------------------|------------|
| E-Mail-Adresse                                      |            |
| Vorname *                                           |            |
| Nachname *                                          |            |
| Sprache * Deutsch                                   |            |
| Multi-Faktor-Authentisierung SMS (via Mobiltelefon) | Einrichten |
| Abbrechen Zurück                                    | Speichern  |

## 4. Anschliessend folgende Schritte vornehmen:

- Handynummer erfassen (1)
- Auf «OK» klicken (2)
- SMS-Code wird ausgelöst  $\rightarrow$  diesen 6-stelligen Code im Feld "SMS-Code" eingeben (3)
- Auf «OK» klicken → Speichern
- Anschliessend die «Passwortbestätigung» (= connect Passwort des Benutzers) durchführen.

| SMS-Code einrichten                                                                                                    | Passwortbestätigung                                                                                         |
|----------------------------------------------------------------------------------------------------|----------------------------------------------------------------------------------------------------|
| Bitte geben Sie Ihre Telefonnummer an und klicken Sie auf «Ok». Sie<br>erhalten einen 6-stelligen Code per SMS, den Sie im Feld «SMS-<br>Code» eintragen müssen. Es fallen keine SMS-Gebühren für Sie an.<br>Wählen Sie bitte das folgende Nummernformat: +41(79) 111 22 33.<br>Wählen Sie «SMS-Code erneut senden», falls Sie keinen Code<br>erhalten oder die Nummer angepasst haben. | Aus Sicherheitsgründen bitten wir Sie, sich mit Ihrem Passwort<br>nochmals zu authentisieren.<br>Benutzer ? |
| Telefonnummer *                                                                                                    | Passwort* ?                                                                                                 |
| SMS-Code 2.<br>3.<br>Abbrechen Ok                                                                                                    | Abbrechen Ok                                                                                                |

Wenn ein Login für eine/n Mitarbeiter/in neu vergeben wird, beachten Sie bitte, dass für die PAT BVG lediglich das Thema **«Berufliche Vorsorge»** zur Auswahl steht.

Allfällige weitere Themen betreffen die AHV-Ausgleichskasse medisuisse. Bitte kontaktieren Sie die medisuisse bei Anfragen zur AHV. Personalvorsorgestiftung der Ärzte und Tierärzte PAT-BVG

**Ressort Vorsorge** 

PAT BVG Frongartenstrasse 9 9001 St. Gallen

Tel. 071 556 34 00 www.pat-bvg.ch info@pat-bvg.ch